## How to create a shortcut to Access Equestrian Volunteer Log on iPhone

1. Go to the form's website using Safari.

https://accessequestrian.formstack.com/forms/volunteer\_hours\_and\_tasks

2. Press the box that has an arrow pointing upward.

You may have to scroll slightly for the bar containing this icon to appear at the bottom of your screen

A menu will appear that looks like this:

3. Using the bottom row (the one which reads "Add to Reading List") scroll towards the left until you reach an icon that reads "Add to Home Screen"

4. Pressing add to home screen will prompt you to name the shortcut. Call it whatever you'd like.

- 5. Press "Add" in the top right corner.
- 6. The form will now appear as an app would on your home screen.
- 7. Repeat for the second link.

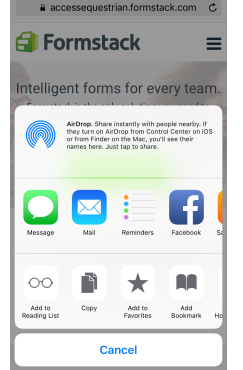

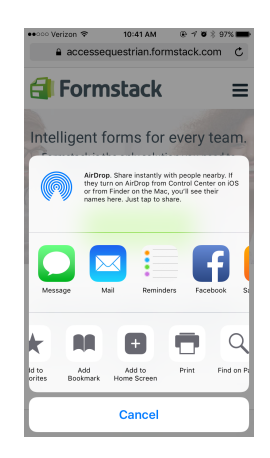

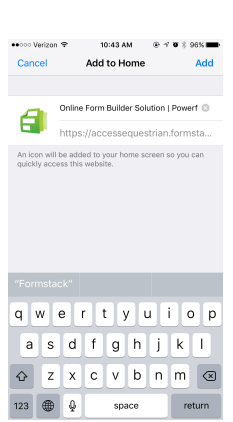

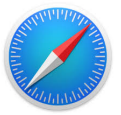